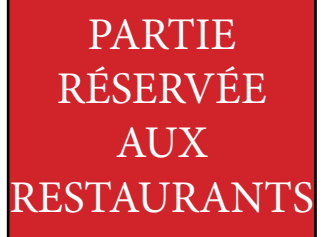

7- Offre à valider par le restaurateur. C'est à cet endroit que le restaurateur valide votre passage du client en appuyant sur la touche verte intitulée : «valider».

En validant cette touche c'est comme si le restaurateur tamponne un Passeport Gourmand papier. La validation entraine la réduction offerte. Un E-mail est envoyé au restaurateur l'informant de votre passage dans son établissement.

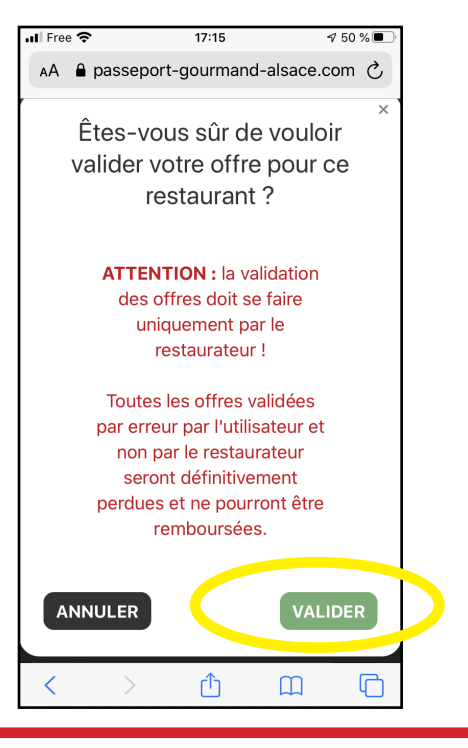

- 8- Vous pouvez contrôler à tout moment le statut de vos commandes et vos restaurants associés ou utilisés.
- A- Mon compte mes commandes offre acheté
- B- Votre offre : date d'achat, montant, offres restantes
- C- Offres associées, offres validées.

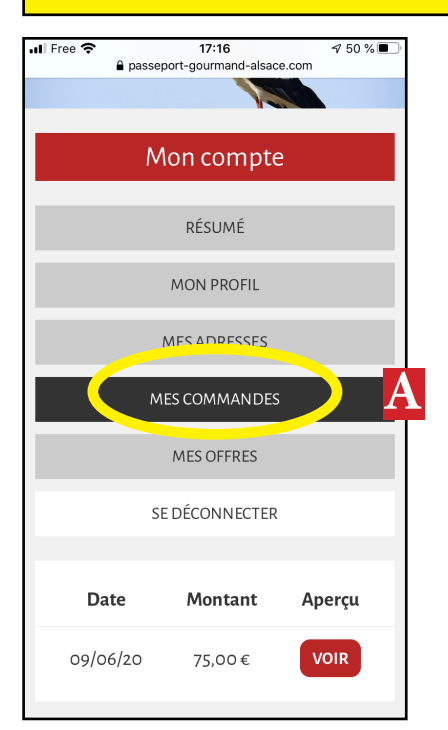

| Réf. Date d'achat Date d'expiration Montant Etat Détails   19511 09/06/20 à 13h00 31/12/2021 75,00 € restantes :115 UOR     |                | B                | MES OFFRE            | s       |                              |         |  |
|----------------------------------------------------------------------------------------------------|----------------|------------------|----------------------|---------|------------------------------|---------|--|
| Réf.Date d'achatDate<br>d'expirationMontantEtatDétails1951109/06/20 à 13hoo31/12/202175,00 €Offres<br>restantes<br>:115VOIR | SE DÉCONNECTER |                  |                      |         |                              |         |  |
| Offres<br>19511 09/06/20à13hoo 31/12/2021 75,00€ restantes<br>:115                                                          | Réf.           | Date d'achat     | Date<br>d'expiration | Montant | Etat                         | Détails |  |
|                                                                                                    | 19511          | 09/06/20 à 13h00 | 31/12/2021           | 75,00€  | Offres<br>restantes<br>: 115 | VOIR    |  |

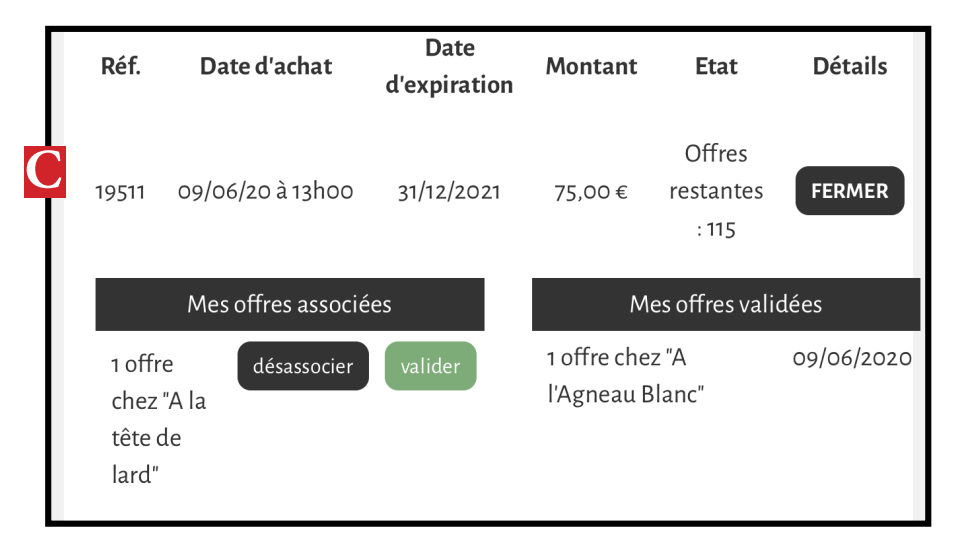